| Tutorial Program                                       |               | A Road Map for Cutting the Cord | Lake Miona Recreation CenterResidents \$50General Public \$56Saturdays9am - 11am (2 Classes)2021:Mar 20/27, Apr 10/17, May 15/22                                                                             |
|--------------------------------------------------------|---------------|---------------------------------|----------------------------------------------------------------------------------------------------|
| THE<br>ENRICHMENT<br>Academy<br>Learn & Grow           | d'anne Filt   | Create Your Own Photo Books     | Lake Miona Recreation CenterResidents \$50General Public \$56Wednesdays 1:30pm - 3:30pm (2 Classes)2021: Apr 14/21, May 12,19                                                                                |
|                                                        |               | Mac Made Easy                   | Lake Miona Recreation CenterResidents \$100General Public \$112Sundays 1:30pm to 3:30pm (4 classes)Zoom (4 classes) \$80Scheduled for Nov 2021 & Jan 2022Saturdays: 9:30am to 11:30am2021:July 10/17/24/31   |
| Lake Miona Regional Rec Center                         |               | iPhone Made Easy                | Lake Miona Recreation CenterResidents \$50General Public \$56Sundays 1:30pm to 3:30pm (2 classes)Zoom (3 classes) \$602021: Mar 21/28, Apr 4/11, May 9/16Saturdays: 9:30am to 11:30am<br>2021: June 12/19/26 |
| October to May                                         |               | Apple Watch (Series 4 & later)  | Lake Miona Recreation CenterResidents \$25 General Public \$31Saturdays 11:30am - 1:30pm2021: Mar 20, Apr 17, May 22                                                                                         |
|                                                        |               | Apple Camera & Photos           | Lake Miona Recreation CenterResidents \$25General Public \$31Saturdays 11:30am - 1:30pm2021: Apr 10, May 15                                                                                                  |
| June to September                                      |               | Apple Notes                     | Lake Miona Recreation CenterResidents \$25General Public \$31Wednesday2pm - 4pm2021: April 28                                                                                                    |
| Tony Crawford<br>tonyc4321@gmail.com<br>(352) 321-7845 | Tuesday<br>12 | Apple Contacts & Calendars      | Lake Miona Recreation CenterResidents \$25General Public \$31Wednesday2pm - 4pm2021: May 26                                                                                                    |

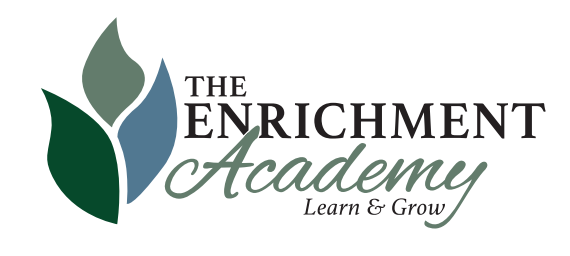

Three ways you can register:

- Online at theenrichmentacademy.org
- At Regional Recreation Centers
- By mail at 984 Old Mill Run

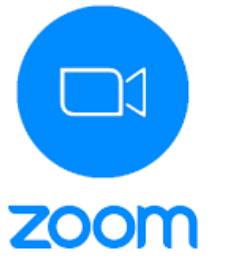

To register:

- Email tonyc4321@gmail.com

- Call (352) 321-7845

# Notes

Use the Notes app to jot down quick thoughts or organize detailed information with checklists, images, web links, scanned documents, handwritten notes, and sketches.

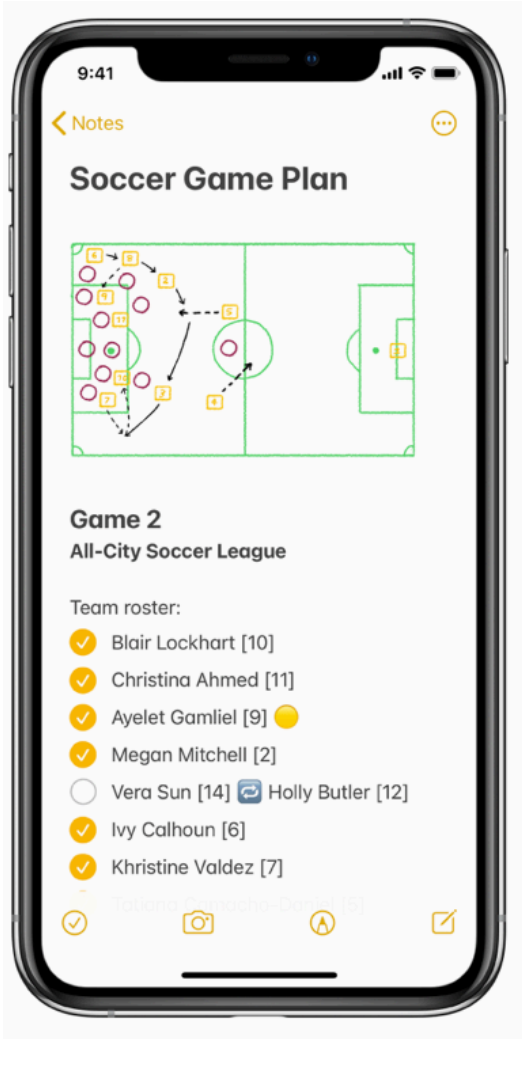

1. Take notes on your iPhone

### Create and format a new note

Ask Siri: e.g. "Create a new note" or

• Tap 1 , then enter your text. To change the formatting, tap Aa. You can apply a heading style, bold or italic font, a bulleted or numbered list, and more. To save the note, tap Done. Tip: To choose a default style for the first line in all new notes, go to Settings>Notes>New Notes Start With.

Add a checklist: Tap 🕗 , then enter text to add an item, then tap Return for the next item. Add or edit a table: Tap III, tap a cell, then enter your text. To add or delete a row or column, tap the selection handle for that row or column, then choose to add or delete.

**Draw or write in Notes:** Tap  $\bigotimes$ , then draw or write with your finger or Apple pencil. Use the

Markup tools to change colors or tools.

#### Add attachments to Notes

You can attach photos, videos, and scanned documents. You can even add info from other apps-maps, links, documents, and more.

• In a note, tap O and choose to add a Photo or Video from your Photos Library, take a photo

or video, or Scan Documents <sup>3</sup> into your note.

#### For more actions

See the Notes chapter in the iPhone User Guide to learn how to work with folders, sort and pin

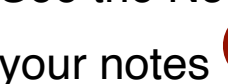

your notes  $\P$ , and how to search for typed and handwritten text in your notes.

## **Recommended Notes settings** (See Settings>Notes)

- Only use Notes in iCloud (not in your mail accounts)
- Your default account should be iCloud
- "On My iPhone Account" should be OFF.
- Sort Notes By & New Notes Start With should both be by Title.

#### For Further Reference:

HT205773 Use Notes on your iPhone and iPad HT205793 Import your notes and files to the Notes app HT210336 How to scan documents on your iPhone or iPad